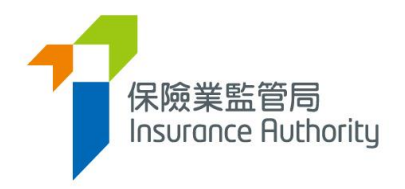

# User Guide of the Insurance Intermediaries Connect for Principals

# - Licence Renewal Application

Applicable to Authorized Insurers, Licensed Insurance Agencies and Licensed Insurance Broker Companies

Last update: May 2022

## Table of Contents

| 1. Acco | ount Setting in Supervisor Account                                                          | 3  |
|---------|---------------------------------------------------------------------------------------------|----|
| 1.1.    | Set Access Rights of Administration Account for Renewal Application<br>Assignment functions | 3  |
| 2. Ren  | ewal Application Assignment by Principal                                                    | 4  |
| 2.1.    | Assign Renewal Application                                                                  | 4  |
| 2.2.    | Reassign Renewal Application                                                                | 5  |
| 3. Veri | fication by Principal                                                                       | 6  |
| 3.1.    | Verify Renewal Application by Principal                                                     | 6  |
| 3.2.    | Bulk Verification by Principal – Verify MORE THAN ONE applications                          | 8  |
| 3.3.    | Verification of ONE particular application                                                  | 9  |
| 3.4.    | Return Renewal Application to applicant                                                     | 10 |
| 3.5.    | Verification of resubmitted Renewal Application                                             | 11 |
| 4. Con  | firmation of appointment by Principal                                                       | 13 |
| 4.1.    | Confirm Renewal Application by Principal                                                    | 13 |
| 5. Stat | us Report                                                                                   | 17 |
| 5.1.    | Download Status Report                                                                      | 18 |
| 5.2.    | Check the Renewal Application Status                                                        | 20 |

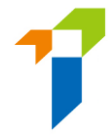

Important: Users shall have basic understanding of the account management and basic functionality for principals in Insurance Intermediaries Connect ("IIC"). For details, please refer to below User guides.

<u>A2 User Guide of the Insurance Intermediaries Connect for Principals</u> <u>https://ia.org.hk/en/infocenter/forms/intermediaries.html</u>

## 1. Account Setting in Supervisor Account

- **1.1.** Set Access Rights of Administration Account for Renewal Application Assignment functions
- Go to **Detail** of selected administration account under **Administration Account Management**.

|                                                                                                    | Â | dministration Account Manageme  | ent          |             |                                       |          |        |
|----------------------------------------------------------------------------------------------------|---|---------------------------------|--------------|-------------|---------------------------------------|----------|--------|
| Administration Account<br>Management                                                                                                    |   | + Create Administration Account |              |             |                                       |          |        |
| 🔐 Individual Account                                                                                                    |   | Name T                          | Department T | 3ob Title 🔻 | Email <b>T</b>                        | Status 🔻 | Detail |
|                                                                                                    |   | Chan Siu Man                    | Agency Admin | Manager     | deemedlicensee2+chansiuman1@gmail.com | Active   | ¢      |
| <ul> <li>Designated Mobile<br/>Number, Designated<br/>Email Address and<br/>Password for Document<br/>Download</li> <li>Application Assignment</li> </ul> |   |                                 |              |             |                                       |          |        |

• Tick the access rights of Assign Renewal Application, Verify Renewal Application and/or Confirm Renewal Application and click Save at top right corner of the page.

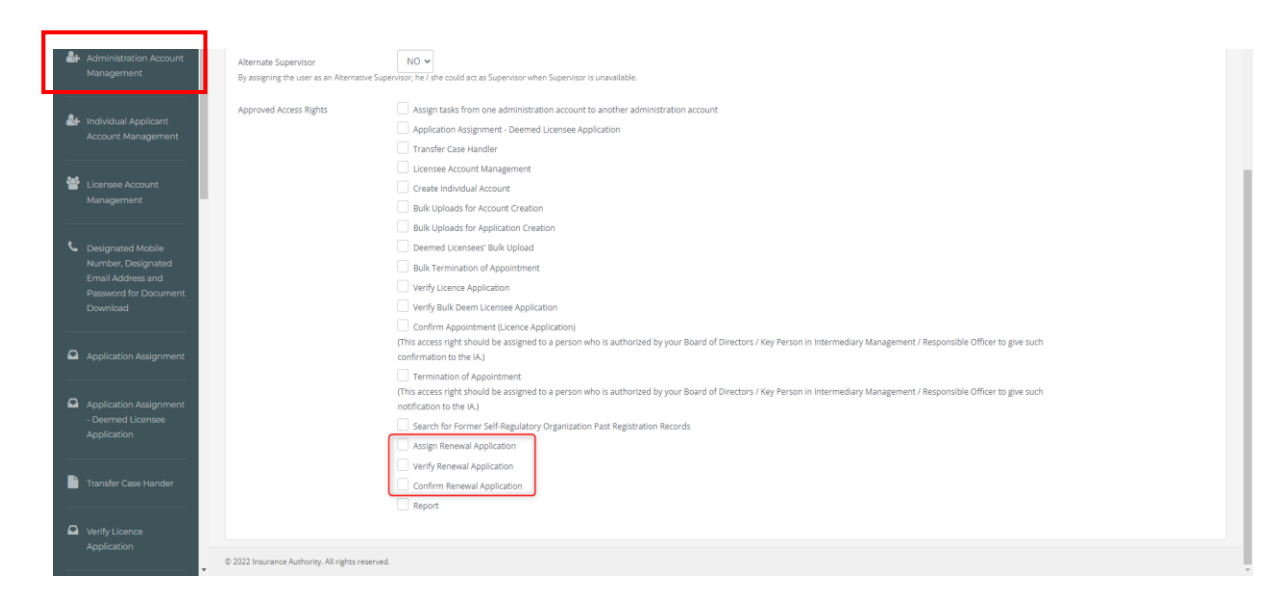

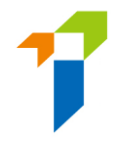

## 2. Renewal Application Assignment by Principal

#### 2.1. Assign Renewal Application

- When a licensee submits a renewal application for principal's verification, a daily email with a list of application cases pending verification will be sent to the principal's company designated email. If principal would like to update the company designated email for receiving these emails, please go to "Designated Mobile Number, Designated Email Address and Password for Document Download" for the set up. For details, please refer to section 2.5 of the User Guide of the Insurance Intermediaries Connect for Principals.
- Principal will be required to assign the renewal application case to a case handler before the verification, this can be performed by the Supervisor/ Alternate Supervisor/ Administration account owner with relevant access right (collectively, Principal Authorized Administrator ("PAA")). For setting access right details, please refer to section 1.1.

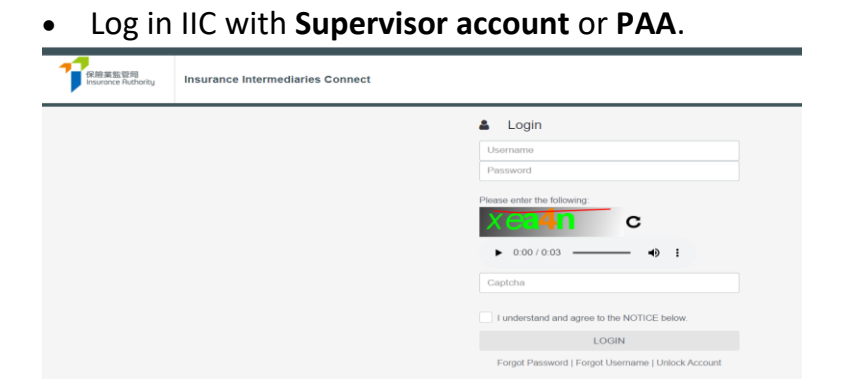

• Notification will be shown in the Information Board if the account owner got the assignment right.

| ≡              | 保證某監管問<br>Insurance Authority                   | Insurance Intermediaries Connect                               |                       |
|----------------|-------------------------------------------------|----------------------------------------------------------------|-----------------------|
| •              | Inbox                                           | Welcome!                                                       |                       |
| <b>å</b> +     | Administration<br>Account Management            | Information Board                                              |                       |
| <b>&amp;</b> + | Individual Account<br>Management<br>(Applicant) | ✓ 1 renewal application(s) is/are pending for your assignment. | Click here for detail |

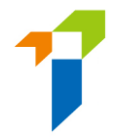

• Select "Application Assignment – Licence Renewal Application" on the left vertical menu.

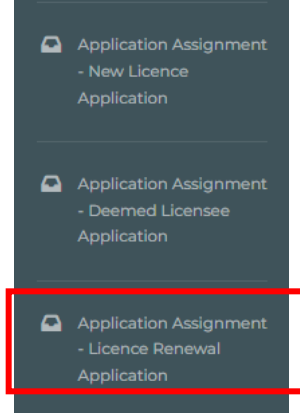

 Choose the application(s) and assign to designated case officer and click "Confirm".

| Insu | rance Intermediaries | 5 Connect |             |   |                |   | Chan Ta<br>ABC Ins | il Man +<br>urance Company Limited | Last Login<br>9th May 2022, 6:06:01 pr |
|------|----------------------|-----------|-------------|---|----------------|---|--------------------|------------------------------------|----------------------------------------|
| Re   | newal Applicatio     | n Assigi  | nment       |   |                |   |                    |                                    | Confirm                                |
|      |                      |           |             |   |                |   | Applica            | ation(s) assign to:                |                                        |
|      | Reference No.        | т         | Licence No. | т | Applicant Name | Ŧ | Submission Date    | т 🗆                                |                                        |
|      | R2200000230          |           | 20(100)     |   | Lee Chi Man    |   | 2022/05/09 18:05   |                                    | <u>^</u>                               |

#### 2.2. Reassign Renewal Application

• After case assignment, PAA can further reassign the case in "Case Handler Management".

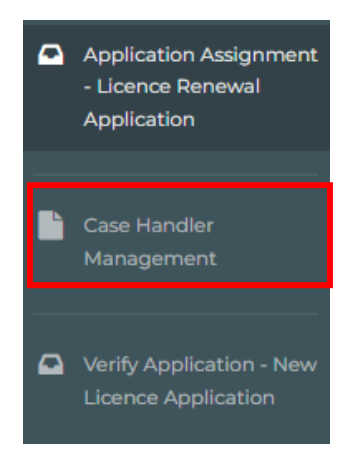

| Case Ha           | ndler Manageme              | ent       |                  |         |               |   |              |   | Cancel                   | Co |
|-------------------|-----------------------------|-----------|------------------|---------|---------------|---|--------------|---|--------------------------|----|
| Type of A         | Application/Account to be r | eassigned | Rene             | wal App | lication      |   | ~            |   |                          |    |
| Original          | Case Handler                | C         | han Tai Man 🛛 🔻  |         |               |   |              |   |                          |    |
| Searce<br>New Cas | ch<br>e Handler             |           | •                |         |               |   |              |   |                          |    |
|                   | IIC Ref No.                 | Т Арр     | lication Type    | Ŧ       | Appliant Name | Ŧ | Case Officer | T | Status                   | T  |
|                   | R2200000230                 | Ren       | ewal Application |         | Lee Chi Man   |   | Chan Tai Man |   | Pending for Verification |    |

• Case Handler will receive daily notification if renewal cases were assigned and have not yet reviewed at the end of the day.

## 3. Verification by Principal

#### **3.1.** Verify Renewal Application by Principal

• Log in **Supervisor account** (or other admin account designated as "**Case Handler**"). For details of access right setting, please refer to section 1.1.

| <b>で</b> 保護業監督局<br>Insurance Intermediaries Connect                                                                                                    |                                                                                                    |
|----------------------------------------------------------------------------------------------------|----------------------------------------------------------------------------------------------------|
|                                                                                                    | Captcha Captcha Captc |
| NOTICE: You are about to access the insurance intermediaries Connect (the "IIC") of the Insuran-<br>intellectual property rights in the materials contained in the IIC beiong to the IA. These materials mu<br>that firm or organization. Furthermore, these materials may not be reproduced for or distributed to a | Authority ("A"). By accessing the IIC, you unconditionally agree to be bound by the terms and contificers of the IIC. Unless otherwise stated, all copyright and other<br>be downloaded or printed for personal use or for use within an individual film or organization but may only be used for personal viewing purposes or for viewing within<br>y third paties, or used for commercial purposes, without the K's prior written consent.                                                                                                    |
| Please note that any username and password of the authorized user must remain in his/her pos<br>properness of the person concerned under the insurance Ordinance and may bring serious consec<br>Hong Kong Special Administrative Region.                                                                            | ession and control, and be used solely by himselfherself to login to the IIC. Any improper use of usernames and passwords for the IIC may affect the fitness and<br>ences. Unsufficient access, use, or modification of the IIC or of any data contained in the IIC, or in transit to from the IIC, may constitute a violation of the laws of the                                                                                                    |

• Notification will be shown in the Information Board regarding renewal application verification.

| •              | Inbox                                | 1 | Welcome!                                                         |                       |
|----------------|--------------------------------------|---|------------------------------------------------------------------|-----------------------|
| <b>&amp;</b> + | Administration Account<br>Management |   | Information Board                                                |                       |
| <b>å</b> +     | Individual Account<br>Management     |   | ✓ 1 renewal application(s) is/are pending for your verification. | Click here for detail |

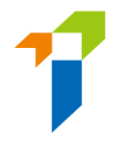

• Select "Verify Application – Licence Renewal Application" in the left vertical menu.

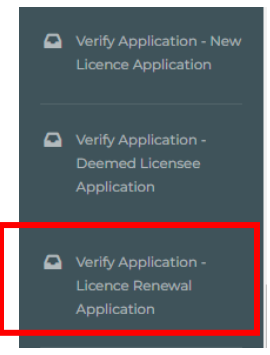

- Below renewal applications will be highlighted in yellow:
  - Non-Hong Kong Permanent Resident
  - Indicated "Yes" in any of the questions in relation to Authorized Insurer/Licensed Insurance Agency/Licensed Insurance Broker Company (Section II)
  - Indicated "Yes" in any of the 14 questions in relation to Character, Financial Status, Disciplinary Action & Investigation

Verify Renewal Application

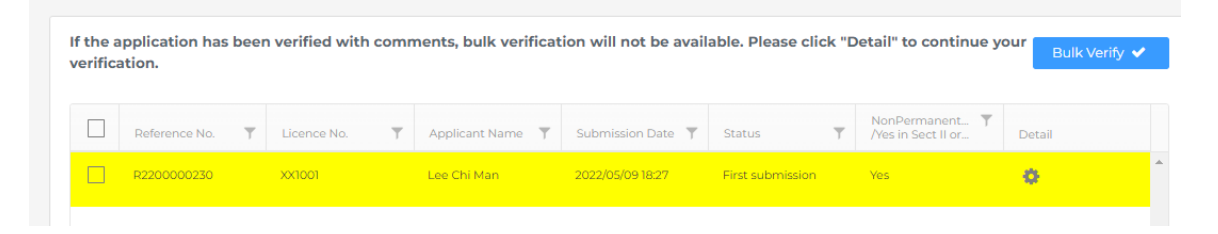

• Case Officer may choose multiple cases and "Bulk verify" the cases without putting remarks/ticking the checkbox on each page of the application form. Alternatively, case officer can click the gearwheel icon for details and view each section of the application.

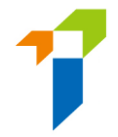

- Principals should put in place proper controls to ensure all the information provided in the application and any documents in connection with the application are COMPLETE, TRUE and CORRECT.
- Please refer to Step 3.2 for Bulk Verification to verify MORE THAN ONE applications OR refer to Step 3.3 for Verification of ONE particular application

#### 3.2. Bulk Verification by Principal – Verify MORE THAN ONE applications

• Select the applications to proceed with Bulk Verification. Click "Bulk Verify".

Verify Renewal Application

| If the a<br>verifica | pplication has been<br>ation. | verified with comn | nents, bulk verificat | ion will not be availa | able. Please click "D | etail" to continue yo                       | Bulk Verify 🗸 |
|----------------------|-------------------------------|--------------------|-----------------------|------------------------|-----------------------|---------------------------------------------|---------------|
|                      | Reference No. 🛛 🝸             | Licence No.        | Applicant Name 🛛 🝸    | Submission Date 🛛 🕇    | Status <b>T</b>       | NonPermanent <b>T</b><br>/Yes in Sect II or | Detail        |
|                      | R2200000230                   | XX1001             | Lee Chi Man           | 2022/05/09 18:05       | First submission      | No                                          | •             |

#### • Click "YES" in the pop-up message.

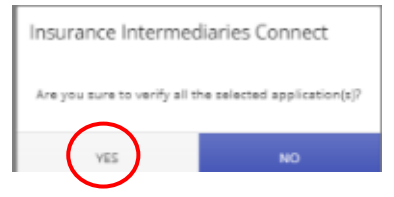

#### • Click "OK" in the pop-up message.

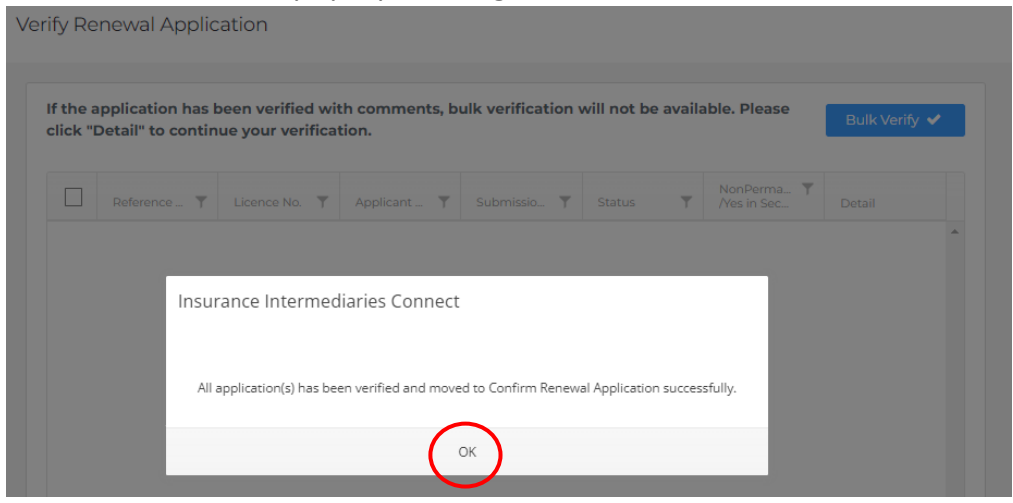

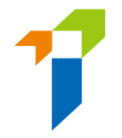

#### 3.3. Verification of ONE particular application

• Click the gearwheel icon to open the application and view details.

Verify Renewal Application

| If the a verifica | pplication has bee<br>ation. | en verified with con | ments, bulk verificat | tion will not be avail | able. Please click "D | etail" to continue y                        | our Bulk Verify 🗸 |   |
|-------------------|------------------------------|----------------------|-----------------------|------------------------|-----------------------|---------------------------------------------|-------------------|---|
|                   | Reference No.                | Licence No.          | Applicant Name        | Submission Date        | Status <b>T</b>       | NonPermanent <b>Y</b><br>/Yes in Sect II or | Detail            |   |
|                   | R2200000230                  | XX1001               | Lee Chi Man           | 2022/05/09 18:05       | First submission      | No                                          | •                 | ^ |

• Scroll down and tick the checkbox "Verify with no comments?" or enter the comments for that section. Then click "Next Section".

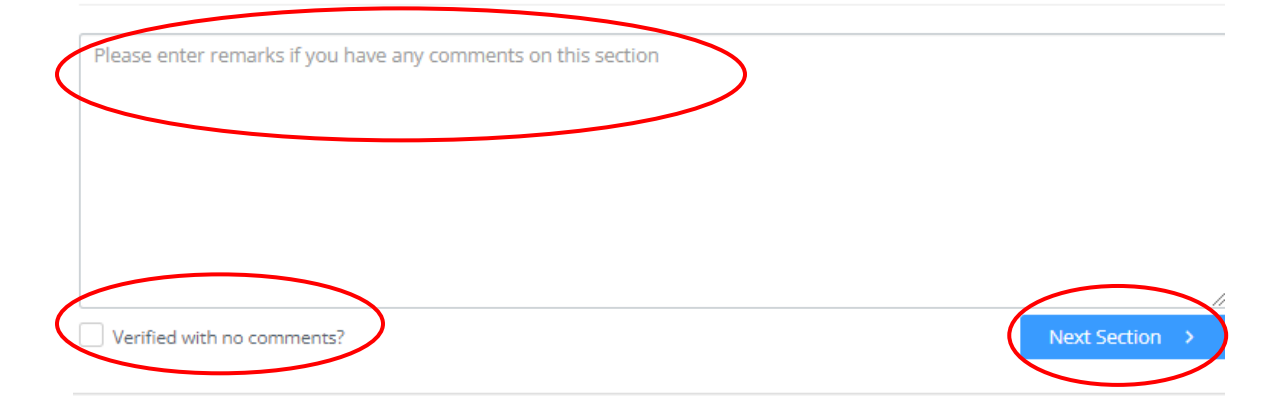

• After reviewing the whole application, Click "Finish".

| disuant to section own of the insurance or unance (cab.4)                     |                                    |                         | PDF                  |
|-------------------------------------------------------------------------------|------------------------------------|-------------------------|----------------------|
| upporting documents                                                           |                                    |                         | A                    |
| lease upload supporting documents. Please ensure the documents provided by yo | ou to support your application are | e correct and complete. | SectionIV - test.pdf |
| Character, Financial Status, Disciplinary Action & Investigation              |                                    |                         |                      |
| SELECT FILES                                                                  |                                    |                         |                      |
| Test.pdf                                                                      | ×                                  |                         |                      |
| Only support JPG, JPEG, PWG, PDF file, maximum allowed file size is 2MB.      |                                    |                         |                      |
|                                                                               |                                    |                         |                      |
| Please enter remarks if you have any comments on this section                 |                                    |                         |                      |
|                                                                               |                                    |                         |                      |
|                                                                               |                                    |                         |                      |
|                                                                               |                                    | $\frown$                |                      |

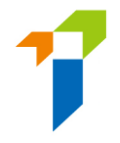

• Click "YES" in the pop-up message.

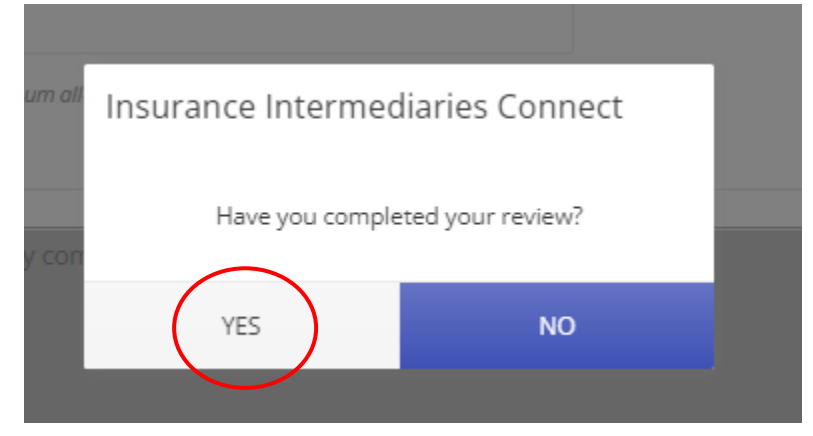

• Click "OK" in the pop-up message.

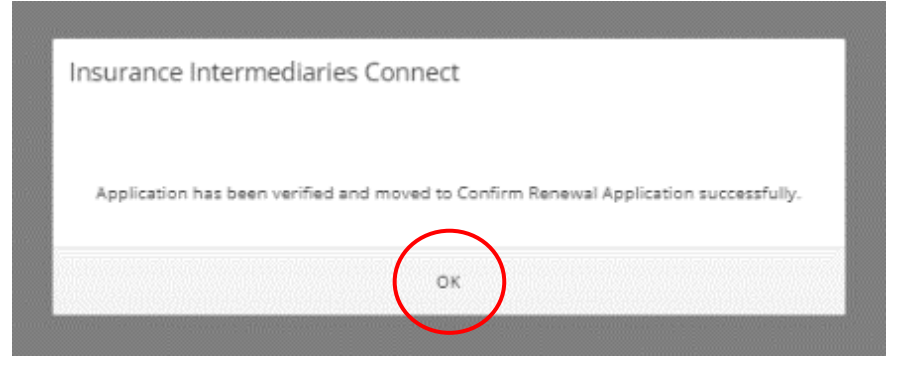

### 3.4. Return Renewal Application to applicant

• If there is any page with comments, application will be returned to applicant after completion of review.

| Insur | ance Intermediaries Connect                          |
|-------|------------------------------------------------------|
|       |                                                      |
| Appl  | ication has been reviewed and returned to applicant. |
|       | OK                                                   |

#### 3.5. Verification of resubmitted Renewal Application

- If the application is resubmitted after amendment, Case Handler shall verify the renewal application amended.
- Case Handler will receive daily notification regarding resubmitted application.
- Notification will be shown in the Information Board.

| •          | Inbox                                | • | Welcome!                                                         |                       |
|------------|--------------------------------------|---|------------------------------------------------------------------|-----------------------|
| <b>2</b> + | Administration Account<br>Management |   | Information Board                                                |                       |
| <b>å</b> + | Individual Account<br>Management     |   | ✓ 1 renewal application(s) is/are pending for your verification. | Click here for detail |

• Resubmitted applications will be indicated in Status column.

Verify Renewal Application

| f the a<br>erifica | pplication has l<br>ation. | been | verified with | comr | nents, bulk verificat | ion will not be ava | ailable. Please click "   | Detail" to continue y                       | Bulk Verify | • |
|--------------------|----------------------------|------|---------------|------|-----------------------|---------------------|---------------------------|---------------------------------------------|-------------|---|
|                    | Reference No.              | T    | Licence No.   | T    | Applicant Name        | Submission Date     | Status                    | NonPermanent <b>T</b><br>/Yes in Sect II or | Detail      |   |
|                    | R2200000230                |      | XX1001        |      | Lee Chi Man           | 2022/05/09 18:27    | Re-submitted with updates | Yes                                         | 0           | 4 |

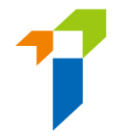

• Case Handler will be able to see last comment on the top during the reverification stage.

| Verify Renewal Application                                                                                   |   |
|----------------------------------------------------------------------------------------------------|---|
|                                                                                                    | 1 |
| Last comment: returned by principal<br>Please provide supplementary information. (2:47 PM on April 28, 2022) |   |

• The page which was amended by the applicant will be indicated on the top and amended details will be highlighted in yellow.

Verify Renewal Application

Last comment: returned by principal Please provide supplementary information. (2:47 PM on April 28, 2022)

#### This page has been amended by applicant

#### Status: Pending verification by Principal(s)

Application for Renewal of Insurance Intermediary Licence - Individual Insurance Agent/Technical Representative (Agent)/Technical Representative (Broker) Licence Pursuant to Section 64ZV of the Insurance Ordinance (Cap.41)

IV. Character, Financial Status, Disciplinary Action & Investigation

If you answered "Yes" to any of the questions below, please provide details of the case or matter in a separate document including date of the relevant event, name of regulatory, criminal investigatory or professional body (if applicable), description of the case/matter, your role or involvement in the case/matter, outcome or current status of the case/ matter, together with the relevant supporting documents.

1. In the past 3 years, have you failed to comply with any requirements while carrying on any regulated activities?
2. In the past 3 years, have you been found by a court or other competent authority in Hong Kong or Yes No

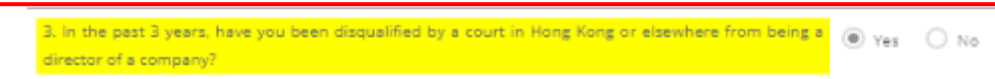

• Please refer to Step 3.3 for verifying application.

elsewhere to be liable for fraud, dishonesty or misfeasance?

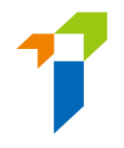

## 4. Confirmation of appointment by Principal

#### 4.1. Confirm Renewal Application by Principal

- A daily email with a list of application cases pending confirmation will be sent to the principal's company designated email.
- Log in Supervisor account or Admin account with Confirm Renewal Application access right. For details of access right setting, please refer to section 1.1

| 保驗業監管局<br>Insurance Rutharity | Insurance Intermediaries Connect |                                                                                                    | 80 | Eng |
|-------------------------------|----------------------------------|----------------------------------------------------------------------------------------------------|----|-----|
|                               |                                  | Login Username Password Pease enter the following  0 00 / 0.03  0 1  Capicha  LOGIN LOGIN Forgot Password   Forgot Username   Unlock Account |    |     |

• Notification will be shown in the "Information Board" if the admin user got the confirmation right.

| Welcome!                                                       |                       |
|----------------------------------------------------------------|-----------------------|
| Information Board                                              |                       |
| I renewal application(s) is/are pending for your confirmation. | Click here for detail |

• Click "Confirm Appointment (Licence Renewal Application)" on the left vertical menu.

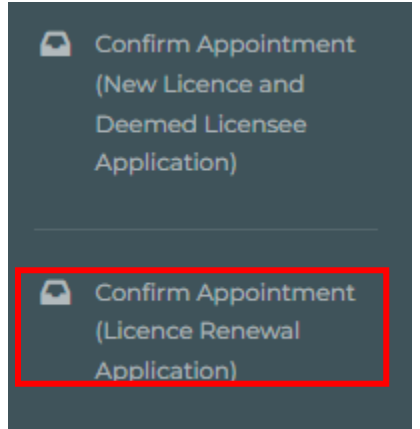

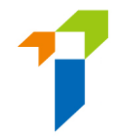

• The PAA shall review the appointment pending for confirmation by clicking the gearwheel icon. If the PAA is satisfied with the appointment information, he/she can proceed the appointment by selecting the subject appointment and clicking "Add to Cart +".

Confirm Renewal Application

|               |   |             |   |                |                  |                           | Add to Cart                                 | + Cart 🖴 ( | 0 |
|---------------|---|-------------|---|----------------|------------------|---------------------------|---------------------------------------------|------------|---|
| Reference No. | Ŧ | Licence No. | T | Applicant Name | Submission Date  | Status T                  | NonPermanent <b>T</b><br>/Yes in Sect II or | Detail     |   |
| R2200000230   |   | XX1001      |   | Lee Chi Man    | 2022/05/09 18:27 | Re-submitted with updates | Yes                                         | 0          | * |

• Click "Cart". The number of applications added to cart is indicated next to "Cart".

#### • Click "Confirm".

Confirm Renewal Application

| e T Status T NonPermanent T<br>/Yes in Sect II or IV | Submission Date  | Applicant Name 🛛 🍸 | Licence No. | Reference No. 🛛 🍸 |
|------------------------------------------------------|------------------|--------------------|-------------|-------------------|
| Dousubmitted with Ves 🖤                              | 2022/05/09 18:27 | Lee Chi Man        | XX10.01     | P2200000230       |

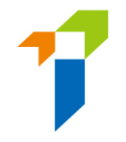

• The PAA will then be required to make relevant declarations and provide the information of the contact person for the renewal application whom will be the principal's contact point for the IA in processing this renewal application. Then, click "Confirm".

| Declaration by Appointing Principal                                                                                                    | <b>P</b>        | × |
|----------------------------------------------------------------------------------------------------|-----------------|---|
| <ul> <li>We CONFIRM that the Applicant is duly appointed as our Individual Insurance Agent/Technical Representati<br/>(Agent)/Technical Representative (Broker).</li> </ul>                                                                                                    | ve              |   |
| <ul> <li>We declare that, to the best of our knowledge and belief, all the information provided in this Application and a documents in connection with this Application are COMPLETE, TRUE and CORRECT.</li> </ul>                                                                                                    | ny              |   |
| <ul> <li>We BELIEVE that the Applicant has complied with the "fit and proper" requirements stipulated in section 64ZZA<br/>the Insurance Ordinance and all relevant guidelines and codes issued by the Insurance Authority.</li> </ul>                                                                                                    | of              |   |
| <ul> <li>For an authorized insurer, this Application Form should be confirmed by its Director/Key Person in Intermedia<br/>Management Function/a person authorized by its Board of Directors. For a licensed insurance agency/brok<br/>company, this Application Form should be confirmed by its Responsible Officer/Director/a person authorized by<br/>Board of Directors/Sole Proprietor/Partner (where applicable).</li> </ul> | ry<br>er<br>its |   |
| Please be reminded that Appointing Principal is responsible for verifying the information provided in this Applicati<br>and any documents in connection with this Application.                                                                                                    | on              |   |
| Name of Contact Person                                                                                                    |                 |   |
| Position of Contact Person                                                                                                    |                 |   |
| Email of Contact Person                                                                                                    |                 |   |
| Phone No of Contact Person                                                                                                    |                 |   |
|                                                                                                    |                 |   |

• Select the Designated Mobile Number from the drop-down menu to receive an OTP and then click "Submit".

| 1                                    | 保險業監管局<br>Insurance Authority        |  |
|--------------------------------------|--------------------------------------|--|
| Please select a c<br>to confirm appo | designated mobile number<br>intment. |  |
| Mobile No.:                          | Ţ                                    |  |
|                                      | Submit                               |  |

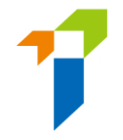

- A SMS message containing an OTP will be sent to the Designated Mobile Number. Please refer to section 2.5 of the User Guide of the Insurance Intermediaries Connect for Principals for setting up designated mobile number.
- Input the OTP received. Click "Submit". Once the OTP is inputted into the system, the renewal application will be formally submitted to the IA.

| Cne-time Password (OTP) has been sent                                                                                                    |  |
|----------------------------------------------------------------------------------------------------|--|
| via SMS to your company number. The<br>OTP will expire in 5 minutes. If you do not<br>receive the OTP/the OTP expires, you may<br>click "Re-send" to request for a new OTP.<br>To confirm appointment in Insurance<br>Intermediaries Connect, please enter the<br>OTP for verification. |  |
| One Time Password Re-send                                                                                                    |  |
| Submit                                                                                                    |  |

| Oner                                                     | CR廢業監<br>Insurance     | 管局<br>Ruthority<br>) has been sent                         |
|----------------------------------------------------------|------------------------|------------------------------------------------------------|
| Insurance Intermediar<br>Are you sure to confirm all app | pplication(s) in cart? | number. The<br>If you do not<br>res, you may<br>a new OTP. |
| YES                                                      | NO                     | n Insurance<br>se enter the                                |
| 5973                                                     | 7364                   | Re-send                                                    |
|                                                          | Submit                 |                                                            |

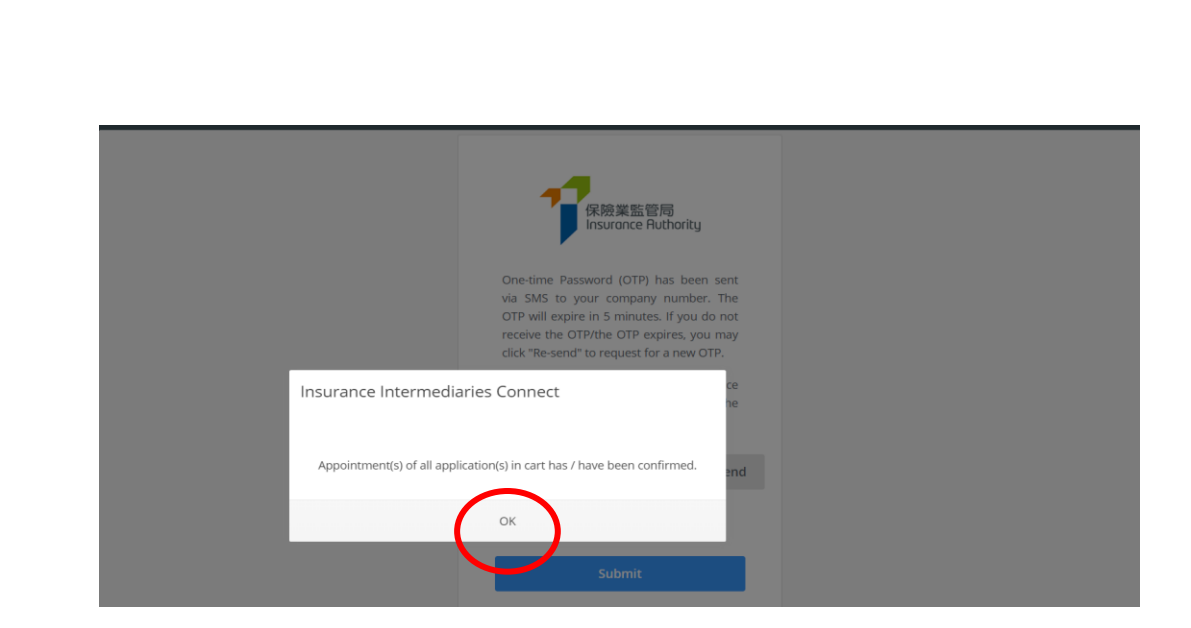

## 5. Status Report

There are two status reports to facilitate appointing principals to manage and monitor the progress the licence renewal:

• (5) Renewal Application E-portal Status Report :

This report shows the application status of appointed *individual licensees* (i.e. Individual Insurance Agents, TR(A) & TR(B)) who have submitted renewal application in IIC.

- (6) Status Report of Licences to be Expired in Coming 6 months: This report is an outstanding list of appointed *individual licensees* whose licence will be expired in coming 6 months, regardless of whether renewal applications have been created or not.
- All status reports are password-protected. The password is maintained by the Supervisor and can be set/updated in the "Designated Mobile Number, Designated Email Address and Password for Document Download" function. The document will not be available for download if password is not set. Administrator Account users shall request the password from the Supervisor Account user. The screen capture below shows the relevant part for the password setting. For details, please refer to section 2.5 of the User Guide of the Insurance Intermediaries Connect for Principals.

|                | Inbox                                                                                             | Designated Mobile Number.                                   | Designated Email Address and Password f |
|----------------|---------------------------------------------------------------------------------------------------|-------------------------------------------------------------|-----------------------------------------|
| <b>&amp;</b> + | Administration Account<br>Management                                                              |                                                             |                                         |
| <b>&amp;</b> + | Individual Account<br>Management                                                                  | Company Name<br>Designated Email Address                    | Insurer 5 Co Ltd                        |
| ور             | Designated Mobile<br>Number, Designated<br>Email Address and<br>Password for Document<br>Download | Password for Document Download Add Designated Mobile Number | password                                |

### 5.1. Download Status Report

• Select "Report" in the left vertical menu.

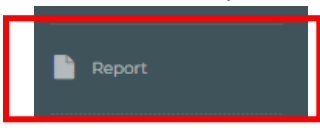

• Click the dropdown list and select the report to be downloaded (e.g: (5) Renewal Application E-portal Status Report).

Report

| Report Type | ~                                                            |  |  |  |  |  |  |  |
|-------------|--------------------------------------------------------------|--|--|--|--|--|--|--|
|             | Please Select                                                |  |  |  |  |  |  |  |
|             | (1) Full Intermediary Licence List                           |  |  |  |  |  |  |  |
|             | (2) New Application E-Portal Status Report                   |  |  |  |  |  |  |  |
|             | (3) Deemed Licensee Application E-Portal Status Report       |  |  |  |  |  |  |  |
|             | (4) Outstanding Deemed Licensees Report                      |  |  |  |  |  |  |  |
|             | (5) Renewal Application E-Portal Status Report               |  |  |  |  |  |  |  |
|             | (6) Status Report of Licences to be Expired in 6 months      |  |  |  |  |  |  |  |
|             | (7) Application Form pdf                                     |  |  |  |  |  |  |  |
|             | (8) CPD hours required for the Assessment Period of 2021/202 |  |  |  |  |  |  |  |

• Click "Download" to download the report and then click "Save" to save the zip file.

| Report Type | (5) Renewal Application E-Portal Status Report |
|-------------|------------------------------------------------|

• Open the zip file and double click the report to open.

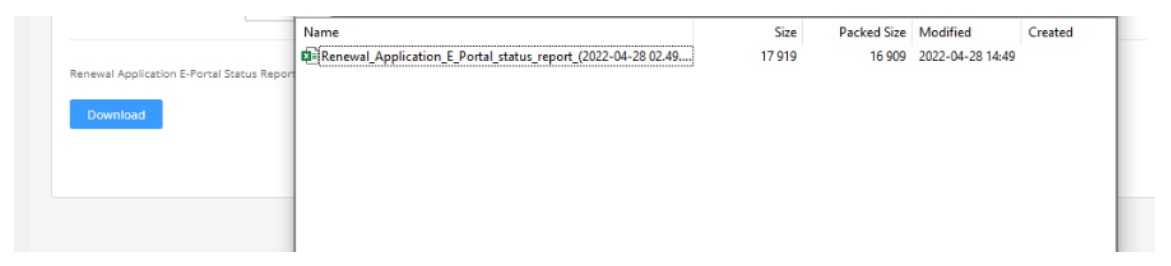

• Enter the "Password for Document Download" which can be found in eportal Supervior Account.

| Report Type       Based time:       00:00:01       Total size:       17919         Remaining time:       0       Speed:       0         Files:       0       Processed:       0         Compression ratio:       Enter password       0         Extracting       Enter password:       0         Renewal Application E       OK       Cancel         OK       Cancel       0 | [                      | ÷                       |                 | 🕈 🗙 1       |        |       |                   |                  |         |   |
|----------------------------------------------------------------------------------------------------|------------------------|-------------------------|-----------------|-------------|--------|-------|-------------------|------------------|---------|---|
| Renewal Application     Epoted time:     00:00:01     Total size:     17919       Renewal Application     Files:     0     Processed:     0       Download     Enter password     0     Total size:     16 909     2022-04-28 14:49       Background     Pause     Cancel     16 909     2022-04-28 14:49                                                                    | Papart Tuna            | 0% Copying              |                 |             | - 0    | ×     | 022 4 28 14 49 19 | l.zin\           |         |   |
| Renewal Application E<br>Download  Renewal Application E_Potal Background Pause Cancel  16 909 2022-04-28 14:49  16 909 2022-04-28 14:49                                                                                                    | Report Type            | Elapsed time:           | 00:00:01        | Total size: |        | 17919 | Packed Size       | Modified         | Created | _ |
| Download     Compression ratio:     Enter password     0       Extracting     Enter password:     0       Show password     0       OK     Cancel                                                                                                    | Renewal Application F  | Files:                  | 0               | Processed:  |        | 0     | 16 909            | 2022-04-28 14:49 |         |   |
| Download       Extracting         Renewal_Application_E_Potal       Exter password:         Show password       OK         OK       Cancel                                                                                                    | Renewal Application E- | Compression ratio:      | Enter password  | ×           |        | 0     |                   |                  |         |   |
| Renewal_Application_E_Potal       Show password       OK       Cancel         Background         Pause   Cancel                                                                                                    | Download               | Extracting              | Enter password: |             |        |       |                   |                  |         |   |
| Show password       OK       Background       Pause       Cancel                                                                                                    |                        | Renewal_Application_E_F | Portal_         |             |        |       |                   |                  |         |   |
| OK Cancel<br>Background Pause Cancel                                                                                                    |                        |                         | Show password   |             |        |       |                   |                  |         |   |
| Background Pause Cancel                                                                                                    |                        |                         | ОК              | Cancel      |        |       |                   |                  |         |   |
| Background Pause Cancel                                                                                                    |                        |                         |                 |             |        |       |                   |                  |         |   |
| Background Pause Cancel                                                                                                    |                        |                         |                 |             |        |       |                   |                  |         |   |
|                                                                                                    |                        |                         | Background      | Pause       | Cancel |       |                   |                  |         |   |
|                                                                                                    | l                      |                         |                 |             |        |       |                   |                  |         |   |
|                                                                                                    |                        |                         |                 |             |        |       |                   |                  |         |   |
|                                                                                                    |                        |                         |                 |             |        |       |                   |                  |         |   |

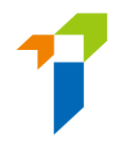

#### • The report (extracted) is as below:

| Aut  | toSave Off     | 8 &         |                   |                  |                 |                          |                | 🔎 Search        | n (Alt+Q)          |                        |                       |                  |            |                |
|------|----------------|-------------|-------------------|------------------|-----------------|--------------------------|----------------|-----------------|--------------------|------------------------|-----------------------|------------------|------------|----------------|
|      |                |             |                   |                  |                 |                          |                |                 |                    |                        |                       |                  |            |                |
| File | Home           | Insert      | Page Layout       | Formulas [       | Data Review     | View Developer H         | elp ParaDM     |                 |                    |                        |                       |                  | 🖻 Share    | Comments       |
| _    |                |             |                   |                  |                 |                          |                |                 |                    |                        |                       |                  |            |                |
| C38  | -              | : ×         | $\sqrt{f_x}$      |                  |                 |                          |                |                 |                    |                        |                       |                  |            |                |
|      |                |             |                   |                  |                 | -                        | -              |                 |                    |                        |                       |                  |            |                |
|      | A              |             | В                 | C                | D               | E                        | F              | G               | н                  |                        | J                     | ĸ                |            |                |
| 1 A  | XA China Regio | on Insuran  | ce Company (Ber   | muda) Limited    |                 |                          |                |                 |                    |                        |                       |                  |            |                |
| 2 R  | enewal Applica | ation E-Por | tal Status Report | as at 28/04/2022 |                 |                          |                |                 |                    |                        |                       |                  |            |                |
|      |                |             |                   |                  |                 |                          |                | Date of         |                    |                        |                       |                  |            |                |
|      |                |             |                   | Partial          |                 |                          |                | Application     | Licence            |                        |                       | Application Last |            |                |
| 3 F  | ull English Na | ime         | Full Chinese      | Name HKID No.    | . IA License No | . Licence Type           | Case Handler   | Submitted to IA | Application Number | Application Status     | Review Status         | Update Date      | Appointing | g Principal wh |
| 4 C  | heung Chi Keu  | ng IH1000   | 張志強 IH1000        | A001             | IH1000          | Individual Insurance Age | nt UAT 3 Test  | 2022-04-14      | R2200000132        | Filling                | Returned by IA        | 2022-04-14       | AXA China  | Region Insuran |
| 5 C  | heuna Chi Keu  | ing IH1001  | 張志強 IH1001        | A002             | IH1001          | Individual Insurance Age | nt UAT 3 Test  | 2022-04-22      | R2200000145        | Submitted to IA        |                       | 2022-04-22       | AXA China  | Region Insuran |
| 6 C  | heuna Chi Keu  | ing IH1002  | 張志確 IH1002        | A003             | IH1002          | Individual Insurance Age | nt UAT 3 Test  | 2022-04-14      | R2200000124        | Submitted to IA        |                       | 2022-04-14       | AXA China  | Region Insuran |
| 7 0  | heung Chi Keu  | ing IH1003  | 注意主法 旧1003        | A004             | IH1003          | Individual Insurance Age | t UAT 3 Test   | 2022-04-12      | R2200000104        | Submitted to Principal |                       | 2022-04-12       | AXA China  | Region Insuran |
| 8 0  | heung Chi Keu  | ng IH1004   | 2E + 2金 IH1004    | A005             | IH1004          | Individual Insurance Age | nt LIAT 3 Test | 2022-04-08      | R2200000069        | Approved               |                       | 2022-04-13       | AXA China  | Region Insuran |
| 9 0  | heung Chi Keu  | ing IH1004  | 建士端 H1004         | A006             | IH1005          | Individual Insurance Age | t LIAT 3 Test  | 2022-04-12      | R2200000100        | Filling                | Returned by Principal | 2022-04-14       | AXA China  | Region Insuran |
| 10 0 | houng Chi Kou  | ng IH1005   | 2E ± 28 IH1005    | A007             | 10005           | Individual Incurance Age | t UAT 3 Test   | 2022 04 08      | P2200000061        | Submitted to IA        | rectance by r meipar  | 2022 04 09       | AVA China  | Pegion Insuran |
| 11 0 | heung Chi Keu  | ng IH1000   | 2日十2日111000       | A009             | 1000            | Individual Insurance Age | t UAT 2 Test   | 2022-04-00      | D22000000109       | Approved               |                       | 2022-04-00       | AVA China  | Region Insuran |
| 10.0 | neung Chi Keu  |             | 張志强 IF 1007       | A000             | 111007          | Individual Insurance Age | IL UAT 5 Test  | 2022-04-12      | R2200000106        | Approved               |                       | 2022-04-14       | AXA China  | Region Insuran |
| 12 0 | neung Chi Keu  | ing im1008  | 張志速 IH1008        | A009             | 800111          | individual insurance Age | IL UAT 3 Test  | 2022-04-08      | R2200000059        | rilling                |                       | 2022-04-08       | AAA China  | Region Insuran |
| 13 C | heung Chi Keu  | ing IH1009  | 張志遠 IH1009        | A010             | IH1009          | Individual Insurance Age | nt UAT3 Test   | 2022-04-08      | R220000065         | Withdrawn              |                       | 2022-04-13       | AXA China  | Region Insuran |
| 14   |                |             |                   |                  |                 |                          |                |                 |                    |                        |                       |                  |            |                |
| 15   |                |             |                   |                  |                 |                          |                |                 |                    |                        |                       |                  |            |                |

#### 5.2. Check the Renewal Application Status 5.2.1. Renewal Application E-portal Status

The status report – (5) Renewal Application E-portal Status Report ("Status Report (5)") contains the details of renewal application of individual **licensee who have submitted renewal application**, including the status which is shown as follows:

Status Report (5)

|                                                                                                    | _                                                                                          | -                                                                      | -                                                                                |                                                                                                    |                                                                                                    | -                                                                                                    |                                                                                                  |                                                                                                    |                                                          |                                                                                                    |                                                                                                    |                                                                                                    |                                                                                  |
|----------------------------------------------------------------------------------------------------|--------------------------------------------------------------------------------------------|------------------------------------------------------------------------|----------------------------------------------------------------------------------|----------------------------------------------------------------------------------------------------|----------------------------------------------------------------------------------------------------|----------------------------------------------------------------------------------------------------|--------------------------------------------------------------------------------------------------|----------------------------------------------------------------------------------------------------|----------------------------------------------------------|----------------------------------------------------------------------------------------------------|----------------------------------------------------------------------------------------------------|----------------------------------------------------------------------------------------------------|----------------------------------------------------------------------------------|
| ABC Insurance                                                                                           | Company Limited                                                                            |                                                                        |                                                                                  |                                                                                                    |                                                                                                    |                                                                                                    |                                                                                                  |                                                                                                    |                                                          |                                                                                                    |                                                                                                    |                                                                                                    |                                                                                  |
| Renewal Applica                                                                                         | ation E-Portal Stat                                                                        | us Report                                                              | as at 10/0                                                                       | 5/2022                                                                                                    |                                                                                                    |                                                                                                    |                                                                                                  |                                                                                                    |                                                          |                                                                                                    |                                                                                                    |                                                                                                    |                                                                                  |
| Full English<br>Name<br>LEE CHI MAN<br>LEE CHI MAN 2<br>LEE CHI MAN 4<br>LEE CHI MAN 4<br>LEE CHI MAN 6 | Full Chinese<br>Name<br>李志文<br>李志文 2<br>李志文 2<br>李志文 2<br>李志文 3<br>李志文 4<br>李志文 5<br>李志文 5 | Partial<br>HKID<br>No.<br>B012<br>B012<br>B014<br>B014<br>C015<br>C015 | IA<br>Licence<br>No.<br>XX1001<br>XX1002<br>XX1003<br>XX1004<br>XX1005<br>XX1005 | Licence Type<br>Individual Insurance Agent<br>Individual Insurance Agent<br>Individual Insurance Agent<br>Individual Insurance Agent<br>Individual Insurance Agent | Case Handler<br>Chan Tai Man<br>Chan Tai Man<br>Chan Tai Man<br>Chan Tai Man<br>Chan Tai Man<br>Chan Tai Man | Date of<br>Application<br>Submitted to<br>IA<br>2022-05-03<br>2022-04-27<br>2022-04-05<br>2022-04-06<br>2022-05-03 | Licence<br>Application<br>R22000011<br>R22000001<br>R2200000<br>R2200000<br>R2200000<br>R2200000 | Application Status<br>Filling<br>Submitted to IA<br>Submitted to IA<br>Submitted to Principal<br>Approved<br>Filling<br>Submitted to IA<br>Approved<br>Filling<br>Withdrawn | Review Status<br>Returned by IA<br>Returned by Principal | Application Last<br>2022-05-05<br>2022-04-27<br>2022-04-27<br>2022-04-09<br>2022-04-09<br>2022-05-05 | Appointing Principal who Handles<br>the Application<br>ABC Insurance Company Limited<br>ABC Insurance Company Limited<br>ABC Insurance Company Limited<br>ABC Insurance Company Limited<br>ABC Insurance Company Limited<br>ABC Insurance Company Limited | Appointment Principal (1)<br>ABC Insurance Company Limited<br>ABC Insurance Company Limited<br>ABC Insurance Company Limited<br>ABC Insurance Company Limited<br>ABC Insurance Company Limited<br>ABC Insurance Company Limited | Line of Businer<br>Licensee May<br>Carry On (1)<br>G<br>G<br>G<br>L(X)<br>G+L(X) |
|                                                                                                    |                                                                                            |                                                                        |                                                                                  |                                                                                                    |                                                                                                    |                                                                                                    |                                                                                                  |                                                                                                    |                                                          |                                                                                                    |                                                                                                    |                                                                                                    |                                                                                  |
|                                                                                                    |                                                                                            |                                                                        |                                                                                  |                                                                                                    |                                                                                                    |                                                                                                    |                                                                                                  |                                                                                                    |                                                          |                                                                                                    |                                                                                                    |                                                                                                    |                                                                                  |

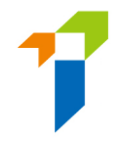

#### 5.2.2. Licensee's Renewal application status

The status report – (6) Status Report of Licences to be Expired in Coming 6 months ("Status Report (6)") contains the details of licence to be expired in coming 6 months, regardless of whether renewal applications have been created or not.

#### Status Report (6)

- Licence expiry date will be indicated in Column F.
- Number of days to be expired will be indicated in Column G.
- The renewal function's availability will be indicated in Column H "Renewal Application Function Available":
  - Y= renewal application function is available for the licensee (i.e. start from 135 days before the licence expiry);
  - N= renewal application function is not available for the licensee
- The e-portal account status will be indicated in Column I "E-Portal Account Activated":
  - Y= licensee's e-portal account is activated;
  - N= licensee's e-portal account has not yet been activated

| ABC Insurance Comp                                                               | pany Limited      |          |             |                            |                |                   |                            |                  |                 |                    |                        |                        |
|----------------------------------------------------------------------------------|-------------------|----------|-------------|----------------------------|----------------|-------------------|----------------------------|------------------|-----------------|--------------------|------------------------|------------------------|
| Outstanding Report of Licences to be Expired in coming 6 months as at 10/05/2022 |                   |          |             |                            |                |                   |                            |                  |                 |                    |                        |                        |
|                                                                                  |                   |          |             |                            |                |                   |                            |                  | Date of Renewal |                    |                        |                        |
|                                                                                  |                   | Partial  |             |                            | Licence Expiry | No. of Days to be | <b>Renewal Application</b> | E-Portal Account | Application     |                    |                        |                        |
| Full English Name                                                                | Full Chinese Name | HKID No. | Licence No. | Licence Type               | Date           | Expired           | Function Available         | Activated        | Submitted to IA | Application Number | Application Status     | Review Status          |
| LEE CHI MAN                                                                      | 李志文               | B012     | XX1001      | Individual Insurance Agent | 2022-09-21     | 134               | Y                          | Y                | 2022-05-03      | R2200000187        | Approved               |                        |
| LEE CHI MAN 2                                                                    | 李志文 2             | B012     | XX1002      | Individual Insurance Agent | 2022-06-27     | 48                | Y                          | Y                | 2022-04-27      | R2200000166        | Submitted to IA        |                        |
| LEE CHI MAN 3                                                                    | 李志文 3             | B014     | XX1003      | Individual Insurance Agent | 2022-08-06     | 88                | Y                          | Y                | 2022-04-27      | R2200000167        | Submitted to Principal |                        |
| LEE CHI MAN 4                                                                    | 李志文 4             | B014     | XX1004      | Individual Insurance Agent | 2022-08-02     | 84                | Y                          | Y                | 2022-04-06      | R220000039         | Approved               |                        |
| LEE CHI MAN 5                                                                    | 李志文 5             | C015     | XX1005      | Individual Insurance Agent | 2022-07-03     | 54                | Y                          | Y                | 2022-04-06      | R220000040         | Filling                | Returned by Prinicipal |
| LEE CHI MAN 6                                                                    | 李志文6              | C016     | XX1006      | Individual Insurance Agent | 2022-10-17     | 160               | N                          | N                | 2022-05-03      | R2200000041        | Withdrawn              |                        |
|                                                                                  |                   |          |             |                            |                |                   |                            |                  |                 |                    |                        |                        |
|                                                                                  |                   |          |             |                            |                |                   |                            |                  |                 |                    |                        |                        |

-----End------End------